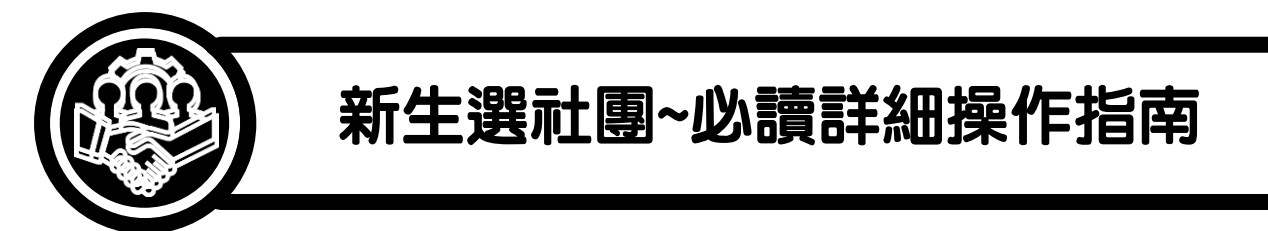

## 學務處訓育組-高一新生社團選社說明

- 高一新生社團選社方式為志願序選填,109 學年社團資訊一覽表請 參考附件一。
- 2、各社團相關介紹資料,請至左營高中網站瀏覽(路徑:左營高中網站/首頁/招生博覽會/社團特色)。或可掃描以下 QRcode 瀏覽。
- 3、 社團成果展暨社團博覽會時間:

**109年8月14日(五)下午13:00-15:30**。社團成果展暨社團博 覽會亦有展出選填社團相關資訊。

- 4、 社團志願序選填時間及方式:
  - 1. 選填時間:8/17(一)08:00~8/24(一)20:00。
  - 請依以下路徑,至左營高中校務行政系統選填社團志願序。
     (路徑:左營高中網站/首頁/校務行政系統/登入帳號密碼)
  - 線上系統選社說明請參考附件二。(註:帳號為左營高中學號、 密碼:預設身分證字號(英文需大寫)。送出志願序前,請務必確認 填寫資料無誤。
  - 選填社團結果將依據志願序分發,如未在選填社團時間內完成 選填社團志願序者,將由學務處依系統隨機分發。
- 5、 高一新生 109 學年第1 學期選社結果,將於開學後統一公告於左營高中學校網頁(路徑:左營高中網站/首頁/最新消息)。

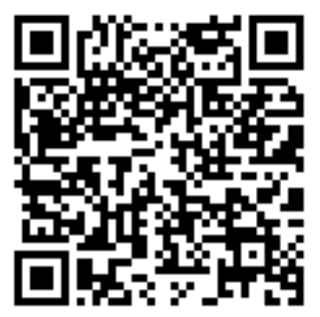

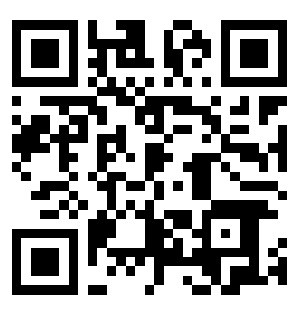

## 高雄市立左營高級中學 109 學年度社團基本資料一覽表

附件一

| 類別            | 編號 | 社團名稱  | 上課地點           | 班級                                                                                                    | 社長  |
|---------------|----|-------|----------------|----------------------------------------------------------------------------------------------------|-----|
|               | 1  | 天文社   | 和平4樓物理實驗室      | 204                                                                                                    | 李杰良 |
|               | 2  | 英語研究社 | 信義3樓英文專科教室     | 209                                                                                                    | 張存瑀 |
|               | 3  | 日語研究社 | 忠孝二樓視訊教室       | 207                                                                                                    | 賴以薰 |
| 學術            | 4  | 科學研究社 | 和平2 樓物理實驗室     | 213                                                                                                    | 薛永承 |
|               | 5  | 心橋康輔社 | 活動中心兩性資源中心     | 202                                                                                                    | 許芝迎 |
|               | 6  | 正言社   | 仁愛3樓歷史專科教室     | 203                                                                                                    | 邵于恩 |
|               | 7  | 法律研究社 | 仁愛3樓地理專科教室     | 208                                                                                                    | 洪宸承 |
|               | 8  | 資訊社   | 和平3樓電腦教室(一)    | 211                                                                                                    | 廖子龍 |
|               | 9  | 家飾設計社 | 實踐樓 2F 家政教室    | 203                                                                                                    | 郭苡宣 |
|               | 10 | 漫畫研究社 | 藝能館 3F 美術專科教室  | 210                                                                                                    | 蔡茗名 |
|               | 11 | 話劇社   | 仁愛樓 3F 英文科舞台教室 | 202                                                                                                    | 陳嘉安 |
|               | 12 | 大眾傳播社 | 圖書館4F 崇義堂      | 208                                                                                                    | 吕昀蓁 |
|               | 13 | 國樂社   | 藝能館 4F 社團教室    | 205                                                                                                    | 潘盈臻 |
| 音樂            | 14 | 民謠吉他社 | 和平樓 B1 東側教室    | 211                                                                                                    | 張照億 |
|               | 15 | 熱音社   | 操場司令台          | 203                                                                                                    | 林彦廷 |
|               | 16 | 春暉社   | 活動中心軍訓專科教室     | 210         202         208         205         211         203         205         204         211         207         212         210                                                                                                    | 黄馨  |
| 服務            | 17 | 童軍社   | 和平樓 1F 社團教室    | 204                                                                                                    | 潘卉菻 |
|               | 18 | 綠十字社  | 值勤室            | 211                                                                                                    | 陳宥薰 |
|               | 19 | 熱舞社   | 實踐樓 1F 韻律教室    | 204         209         207         213         202         203         203         203         203         203         203         203         203         203         203         203         203         2010         202         203         2010         2011         203         205         211         203         205         211         203         204         211         207         212         204         210         210         210         210         210         210         210         210         210         210         210         211         211         211         211         211         211         211         211 <t< td=""><td>郭常霈</td></t<> | 郭常霈 |
|               | 20 | 國術社   | 忠孝 B1 西側教室     |                                                                                                    | 鄭瑞慶 |
|               | 21 | 桌球社   | 仁愛B1 東側桌球室     |                                                                                                    | 吳霆恩 |
| 岫古            | 22 | 鬥牛社   | 節比坦            | 210                                                                                                    | 顏廷宇 |
| 泪豆 月          | 23 | 籃球隊   | 盖状场            | 204                                                                                                    | 楊博鈞 |
|               | 24 | 攀岩社   | 攀岩場            | 202                                                                                                    | 陳芊樺 |
|               | 25 | 羽球社   | 實踐樓 4F 綜合運動場   | 204                                                                                                    | 林修儀 |
|               | 26 | 劍玉社   | 連接走廊 1F~忠孝樓草皮  | 211                                                                                                    | 呂修安 |
| 國際            | 27 | 啟禾扶少社 | 信義樓 5F 公民專科教室  | 211                                                                                                    | 楊千慧 |
|               | 28 | 動物保護社 | 圖書館四樓崇禮堂       | 214                                                                                                    | 張惟珊 |
| <b>オイ た</b> 1 | 29 | 滑板社   | 實踐樓與和平樓間車道     | 202                                                                                                    | 夏偉智 |
| 新創            | 30 | 樂樂棒球社 | 操場草皮           | 214                                                                                                    | 吳承恩 |
|               | 31 | 排球社   | 操場排球場(近網球場)    | 209                                                                                                    | 王心妤 |

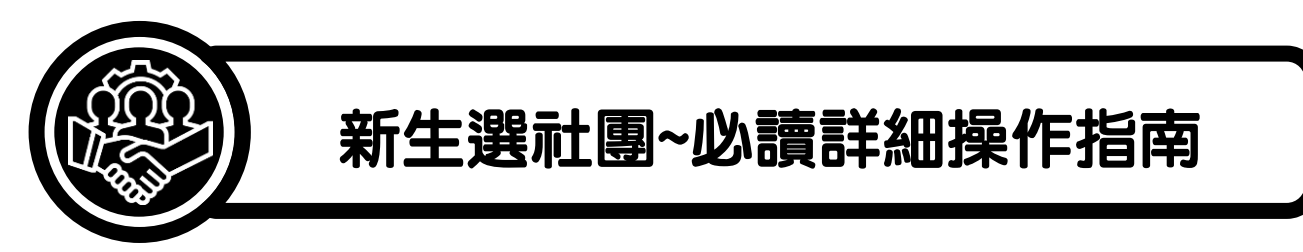

## 附件二

## 左營高中高一新生線上選社說明

<u> 選社時間:8/17 上午 8 點~8/24 晚上 8 點</u>

- 高一新生選社採「填選志願序」後再由電腦分發之方式。同學不須搶在第一時間上網登記選 社,只需要在開放選社期間,上網登錄各社團的志願序。待選社時間結束後,系統會依各位同 學選擇的志願序進行分發。
- 2、請同學依下列步驟進行操作登記選社,每位同學需依志願先後順序排列,至少填寫20個志願社 團,再按下儲存,才算完成。
- 3、 如未在選填社團時間內完成選填社團志願序者,將由學務處依系統隨機分發。

| 1.學校首頁→點選「校務行政系統」。                                        | 2. 進入系統登入畫面,行政區選擇「左營區」                                                                                            |                                                          |                                    |  |
|-----------------------------------------------------------|----------------------------------------------------------------------------------------------------|----------------------------------------------------------|------------------------------------|--|
| ADR FR MARE Loge                                          | 及學校選擇「高                                                                                                    | 雄市立左誉高約                                                  | 吸中學」。                              |  |
|                                                           | 高雄市高級中等<br>校務行政系統                                                                                                 | 等學校                                                      |                                    |  |
|                                                           | 行政區:左營<br>學 校: 高雄<br>嚎 號:<br>驗證碼:<br>驗證碼:                                                                         | 區。<br>市立左營高級中學<br>「夏王丁」<br>「演除」教育雲調機號登入<br>「希知」「新生成課」《版劇 | -<br>学研版和                          |  |
|                                                           |                                                                                                    |                                                          |                                    |  |
| <ol> <li>3. 輸入帳號、密碼、驗證碼,按「登入」。</li> <li>※帳號:學號</li> </ol> | 4. 點選「學生約<br>「學生線上選衣                                                                                              | 泉上」→「03<br>土」。                                           | 選社作業」→                             |  |
| ※密碼:身分證字號(預設,英文需大寫)                                       | > D畅得管理<br>首頁 學生線                                                                                                 | Late *                                                   |                                    |  |
| <b>喜桃主喜</b> 犯古笑翔校                                         | 田給日期:107/<br>協加日期:107/<br>協取日期:107/<br>協取日期:107/<br>協取日期:107/<br>協取日期:107/<br>協取日期:107/<br>協取日期:107/<br>協取日期:107/ | 07/13 開始時間:08:00<br>07/13 結束時間:16:00                     | (副社志期下報:20 上報:<br>約条公布日期:107/07/13 |  |
| 商雄印商級平等学校<br>校務行政系統                                       |                                                                                                    | 成立宗旨 志願<br>                                              | 41/8 / 14 / 12 / 18 /              |  |
| 行政區:左營區-                                                  | + 04報告請假         -+社口K社           + 05面移自學         聖神社                                                            |                                                          |                                    |  |
|                                                           | + 06升學進點<br>+ 07週運作業<br>- 07週運作業                                                                                  |                                                          |                                    |  |
| 1772 2012                                                 | + 09學游資料 新球社                                                                                                    |                                                          |                                    |  |
|                                                           | + 10種等輕表 足球社                                                                                                    |                                                          |                                    |  |
|                                                           | + 11升學志願選奖                                                                                                    | 1 - 29 共 29 係                                            | 没有記錄                               |  |
| 登入 清除 教育雲端帳號登入                                            | = 投報作業                                                                                                    | 儲存要照除志服,讀將志服者的                                           | 里。其他志願仍廢徒1,2,3順序境寫。                |  |
| 制作。自己的管理时间 制作。但正式管理研 "你们们还有错 医季节 动学的发展的                   |                                                                                                    |                                                          |                                    |  |
|                                                           | ● 修改密略 > E-Mall ● 新定业商                                                                                            | -                                                        |                                    |  |

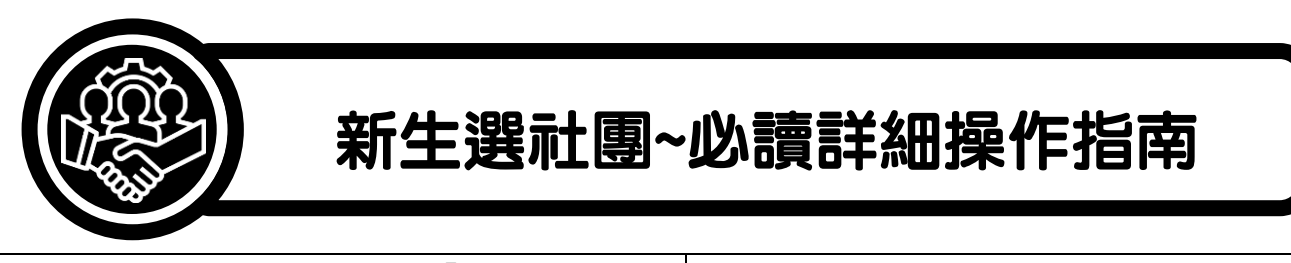

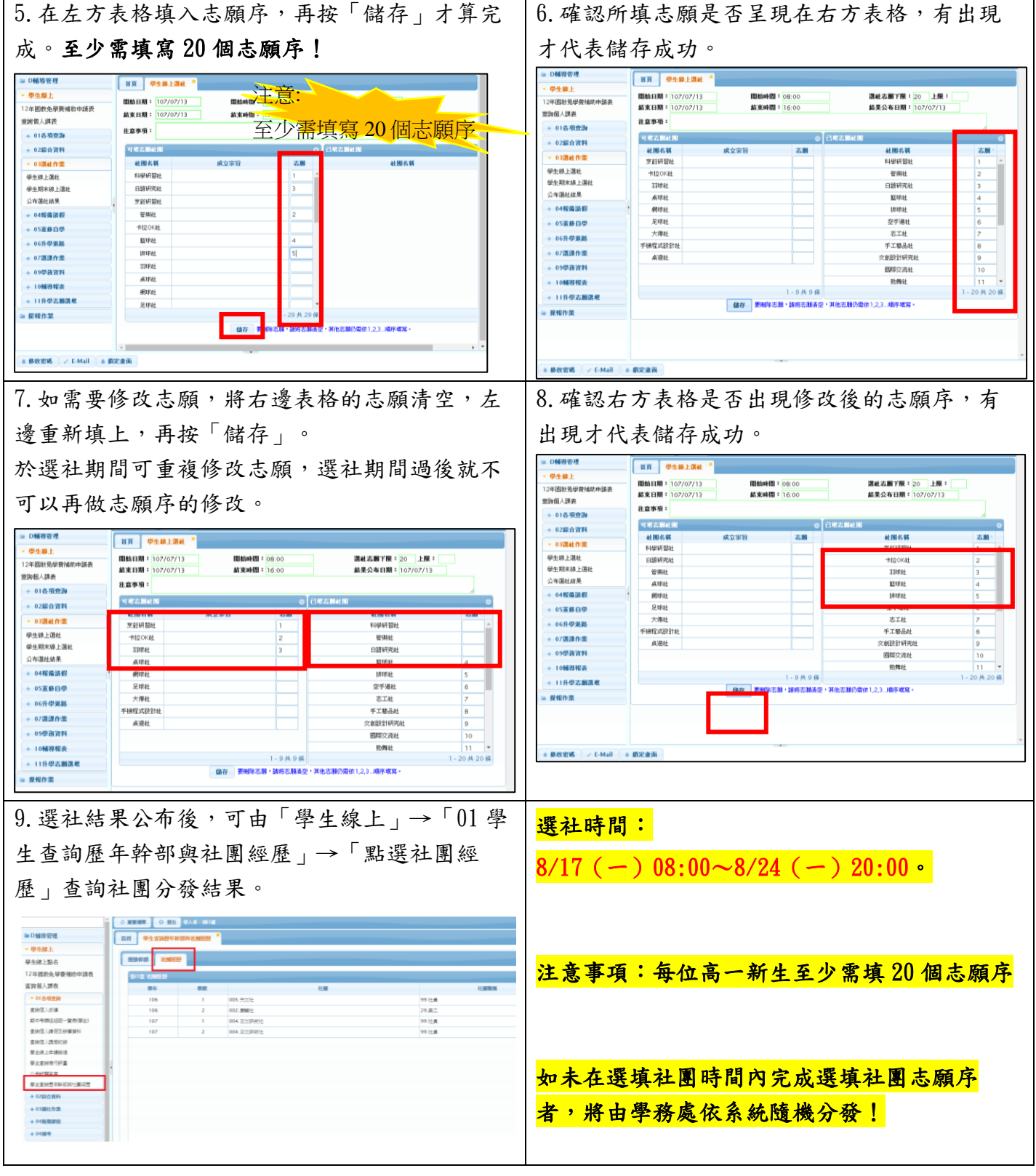